## Contenue du Portael Famelle

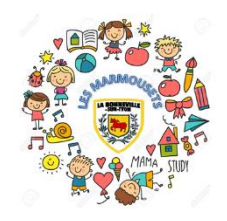

QCOUEEL & cet onglet vous permet d'accéder aux différents menus de votre espace famille.

PABLEAU DE BORD : vous permet de connaître l'état de vos demandes. Elles sont recensées dans des onglets et sont en attentes, acceptée ou refusées.

MA FAMELLE : information sur la composition de votre famille, telle que vous l'avez renseigné selon les paramètres d'autorisations, vous pouvez modifier les informations relatives à votre enfants. Vous pouvez également faire une nouvelle demande d'inscription.

WES GOORDONNÉES : information personnelles de la famille. Il est possible de les modifier.

## Seul l'adresse mail ne peut l'être, étant donné qu'il s'agit de l'identifiant d'accès.

MES ENSCREPTEONS : il contient l'ensemble des inscriptions acceptées 💎 ou en cours de validation 犯 Vous avez la possibilité de faire la demande d'inscription depuis cet écran « nouvelle inscription ».

WON GOMPTE & C'est la situation financière de votre famille. Vous pourrez y consulter et régler vos factures.

La modification de votre mot de passe y est également possible. Une attestation fiscale peut être demandée. Vous pouvez régler vos facture.

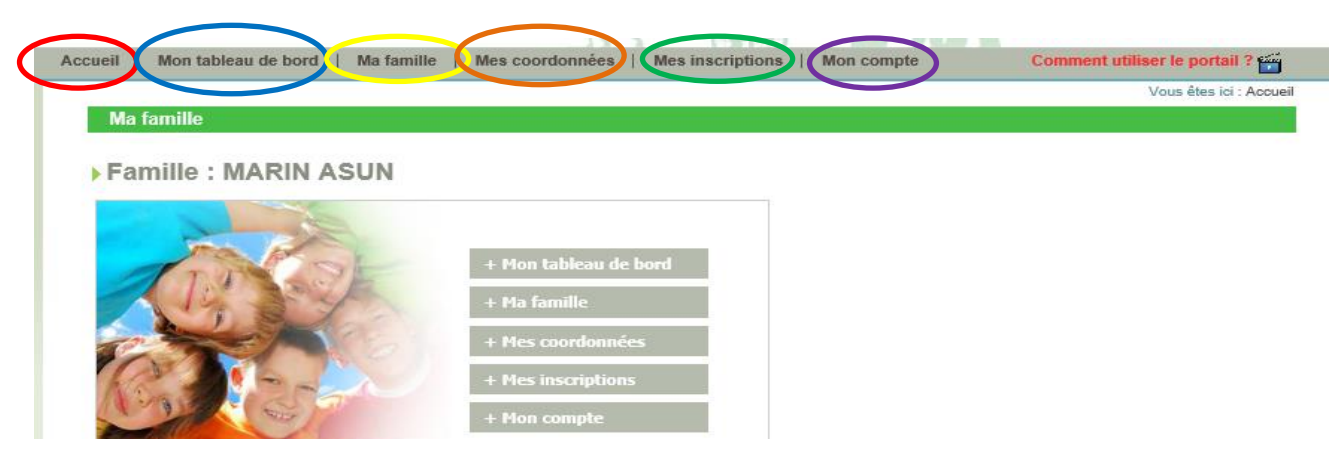

## RÉSERUATEON SUR LE PORTAEL FAMELLE

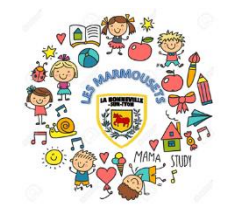

## Etapel : cliquer sur l'onglet « mes inscriptions »

Vous y trouverez vos différentes inscriptions pour chaque enfants : Restauration scolaire, périscolaire matin et soir, mercredis périscolaire ou vacances.

Etape 2 : Choisissez l'inscription pour laquelle vous souhaitez faire des réservations et cliquez sur « réservation »

Une nouvelle page avec un calendrier va s'ouvrir « date de réservations » (ci-dessous)

Etape 3 : 2 possibilités pour faire la réservation :

- Soit cliquer sur « Réservation selon une semaine type » : quand vous souhaitez faire une réservation à l'année ou sur une période. Sélectionnez les jours fixes pour la semaine type (lundi, mardi, jeudi et/ou vendredi), puis la période de génération (date de début et date de fin).
- Soit cliquez, directement sur le calendrier dans les cases blanches.

Etape 4 : Les cases selectionnées pour vos réservations vont afficher une certaine couleur selon l'évolution de la réservation (jaune, orange puis vert).

Se réfairer à la « Légende » pour plus de détail.

Etape 5 : Pour une annulation, effectuez les mêmes étapes et cliquez sur les cases de couleur verte pour passer en demande d'annulation.

ATTENTION : vous avez jusqu'au jeudi (18h30) qui prècède pour annuler.

|                                     | 4               |       |    |    |            |      |              |     |       |    |    |    |                    |                       |                          | Juir      | 1             |    |                   |                       |                                |                                   |                           |       |           |    |                       |                        |                                   |     |                                                                               |
|-------------------------------------|-----------------|-------|----|----|------------|------|--------------|-----|-------|----|----|----|--------------------|-----------------------|--------------------------|-----------|---------------|----|-------------------|-----------------------|--------------------------------|-----------------------------------|---------------------------|-------|-----------|----|-----------------------|------------------------|-----------------------------------|-----|-------------------------------------------------------------------------------|
| Accueils<br>Suppléments             | 01              | 02    | 03 | 04 | 05         | 06   | 07           | 80  | 09    | 10 | 11 | 12 | 13                 | 14                    | 15                       | 16        | 17            | 18 | 19                | 20                    | 21                             | 22                                | 23                        | 24    | 25        | 26 | 27                    | 28                     | 29                                | 30  |                                                                               |
|                                     | L               | М     | М  | J  | v          | s    | D            | L   | М     | М  | J  | v  | s                  | D                     | L                        | М         | М             | J  | v                 | s                     | D                              | L                                 | М                         | М     | J         | ٧  | s                     | D                      | L                                 | М   |                                                                               |
| Repas                               |                 |       |    |    |            |      |              |     |       |    |    |    |                    |                       |                          |           |               |    |                   |                       |                                |                                   |                           |       |           |    |                       |                        |                                   |     |                                                                               |
|                                     |                 |       |    |    |            |      |              |     |       |    |    |    |                    |                       |                          |           |               |    |                   |                       |                                |                                   |                           |       |           |    |                       |                        |                                   |     |                                                                               |
| Légende                             |                 |       |    |    |            |      |              |     |       |    |    |    | D                  |                       |                          |           |               |    |                   |                       |                                |                                   |                           |       |           |    |                       | **                     |                                   |     |                                                                               |
| Légende<br>Case Libre               | )               |       |    | D  | ema        | inde | de r         | ése | rvati | on |    |    | Dem                | iand<br>rvati         | le de                    | e<br>envo | yée           |    | E                 | )em;<br>n lis         | ande<br>te d'                  | e de<br>attei                     | rése<br>nte               | ervat | ion       |    | Pre                   | ésen                   | ice (                             | Non | Réservation facturé<br>(Non modifiable)                                       |
| Légende<br>Case Libro<br>Réservatio | )<br>e<br>on va | lidée |    | D  | ema<br>ema | inde | de r<br>d'an | ése | rvati | on |    |    | Dem<br>rése<br>Dem | iand<br>rvati<br>iand | le de<br>ion e<br>le d'a | envo      | yée<br>Ilatio | on | C<br>e<br>C<br>() | )em;<br>n lis<br>)em; | ande<br>te d'<br>ande<br>d'att | e de<br>latter<br>e d'ar<br>tente | rése<br>nte<br>nnul<br>e) | ervat | iion<br>n |    | Pre<br>mo<br>Ab<br>mo | ésen<br>odifia<br>seno | ice (l<br>able)<br>ce (l<br>able) | Non | <br>Réservation facturé<br>(Non modifiable)<br>Demande de réserv<br>à annuler |